## แนะนำการแก้ไข กรณียอดเงินกองทุนสำรองเลี้ยงชีพ ไม่แสดงในรายงาน 50ทวิ

กรณีทำการเรียกรายงานหนังสือรับรองการหักภาษี ณ ที่จ่าย (50ทวิ) แล้วพบว่ายอดกองทุนสำรองเลี้ยงชีพไม่แสดงใน รายงาน ตามตัวอย่างในรูปภาพ

| 5.การจ่ายเงินได้ที่ต้องหักภาษี ณ ที่จ่ายตามคำสั่งกรมสรรพากร<br>มาตรา 3 เตรส (ระบุ)<br>เช่น รางวัด ส่วนลด หรือประโยชน์โดๆ เนื่องจากการส่งเสริมกา<br>ในการประกวด การแข่งขัน การชิงโชค ค่าแสดงของนักแสดงร<br>ท้าของ ค่าโฆษณา ค่าเช่า ค่าขนส่ง ค่าบริการ ค่าเบียประกันวิเ<br>6.อื่นๆ ( ระบุ) | ที่ออกตาม<br>                                                                                                    |                                |      |  |  |
|----------------------------------------------------------------------------------------------------|----------------------------------------------------------------------------------------------------|--------------------------------|------|--|--|
|                                                                                                    | รวมเงินที่จ่ายและภาษีที่หักนำส่ง                                                                                                    | 50,000.00                      | 0.00 |  |  |
| รวมเงินภาษีที่หักนำส่ง <i>(ด้วอักษร)</i> ศูนย์บาทถ้วน                                                                                                    | •                                                                                                    |                                |      |  |  |
| เงินที่จ่ายเข้า กบบ/กลจ/กองทุนสงเคราะห์ครูโรงเรียนเอกขน <u>0.00</u> บาท กองทุนประกันลังคม <u>750.00</u> บาท กองทุนลำรองเสี้องชีพ <u>0.00</u> บาท                                                                                                    |                                                                                                    |                                |      |  |  |
| ผู้จ่ายเงิน (x) (1) หักภาษี ณ ที่จ่าย () (2) ออกภาษีให้ตลอดไป () (3) ออกภาษีให้ครั้งเดียว ()(4) อื่นๆ ให้ระบุ                                                                                                    |                                                                                                    |                                |      |  |  |
| าเดือน ผู้มีหน้าที่ออกหนังลือรับรองการหักภาษี ณ ที่จ่าย ขอรับรองว่าข้อความและตัวเลขคังกล่าวข้างต้นถูกต้องตรงกับความจริงทุกประการ<br>ผ่าฝืนไม่ปฏิบัติตามมาสรา 50 ทวีแห่งประมวล ลงชื่อ                                                                                                    |                                                                                                    |                                |      |  |  |
| รัษฎากร ต้องรับโทษทางอาญาตามมาตรา 35<br>แห่งประมวลรัษฎากร                                                                                                    | มีจนมัติโน<br>31/12/2                                                                                                    | ประทับสรา<br>นิสิบุคคม (ถ้ามี) |      |  |  |
| ณายเหลุ เลขประจำดัวผู้เดียภาษีอากร (13 หลัก)* หมายถึง 1. กรณีบุคคละรรม<br>2. กรณีนิธิบุคคล ใ<br>3. กรณีอื่น ๆ นอกเ                                                                                                    | เลาไทย ให้ให้เลขประจำดัวประชาชนของกรมการปกครอ<br>ด้ใช้เลขทะเมือนนิธิบุคคลของกรมพัฒนาธุรกิจการค้า<br>หนีอจาก 1. และ 2. ให้ใช้เลขประจำดังผู้เลี้ยภาษีอากร (1 | ง<br>3 หลัก) ของกรมสรรพากร     |      |  |  |

<u>สาเหตุ</u> : เกิดจากในหน้าจอการตั้งค่าอื่นๆ แถบ <mark>"กองทุนสำรองๆกองทุนที่</mark>1" ไม่ได้ติ๊กในช่อง "เงินหักเข้ากองทุนสามารถ ลดหย่อนภาษี"

<u>การแก้ไข</u> : แนะนำให้ทำการเข้าไปตั้งค่า ติ๊กในช่อง "เงินหักเข้ากองทุนสามารถลดหย่อนภาษี" จากนั้นเรียกรายงาน อีกครั้ง สามารถดำเนินการตามขั้นตอน ดังนี้

➤ หมวด งานเงินเดือน : กลิกหน้างอ การตั้งก่า → เลือก เมนูแฟ้ม → เลือก ตั้งก่าอื่นๆ

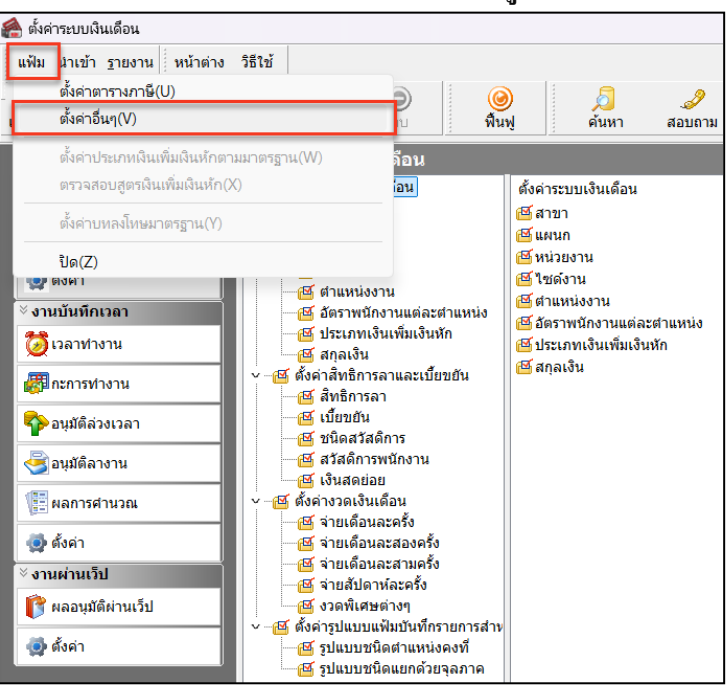

➤ เลือกแถบ กองทุนสำรองฯกองทุนที่1 → ติ๊กในช่อง เงินหักเข้ากองทุนสามารถลดหย่อนภาษี→ บันทึก

| ตั้งค่าอื่นๆ               |                          |                         |             |               | _         |         | ×          |
|----------------------------|--------------------------|-------------------------|-------------|---------------|-----------|---------|------------|
| <mark>แฟ้ม แก้ไข</mark> หา | น้าต่าง วิธีใช้ (        | 9 🔟 🚺                   |             |               |           |         |            |
| ประกันสังคม กองทุ          | นสำรองฯกองทุนที่ 1       | กองทุนสำรองฯกองทุนที่ 2 | อัตรากองทุน | สำนวนวันต่างๆ | ลดหย่อนระ | หว่างปี | วิธีบัดเศษ |
|                            |                          | -                       |             |               |           |         |            |
|                            |                          |                         |             |               |           |         |            |
| กอ                         | องทุนสำรองเลี้ยงชีพ      | เกองทุนที่ 1            |             |               |           |         |            |
| L.                         | งินหักเข้ากองทุนสาม      | ารถลดหย่อนภาษี          |             |               |           |         |            |
| L                          | ลขที่ใบอนุญาตกองทุ       | น                       | 26/7        |               |           |         |            |
| G                          | สวคูณอัตราตอสปดาห<br>    | เพอไหเป็นตอเดอน         | 26/7        |               |           |         |            |
| Ģ                          | สวคูณอตราตอวนเพอ<br>     | เหเปนตอเดอน             | 20          |               |           |         |            |
| 3                          | จากิดยอดเงนพนิกงาน       | เสะสม                   | เมจากด      | ~             |           |         |            |
| ٤                          | ขอดเงินพนักงานสะสม<br>   | เ'ไม่เกิน               | N 1 4 4     | 0.00          |           |         |            |
| ្ន                         | จำกัดยอดเงินบริษัทสม<br> | าทบ                     | ามจากด      | ~             |           |         |            |
| บ                          | บริษัทสมทบไม่เกิน        |                         |             | 0.00          |           |         |            |
|                            |                          |                         |             |               |           |         |            |
|                            |                          |                         |             |               |           |         |            |
|                            |                          |                         |             |               | 🗸 บันทึก  | X       | ยกเลิก     |
|                            | แก้ไข                    |                         |             |               |           |         |            |

## จากนั้นให้ทำการเรียกรายงานหนังสือรับรองการหักภาษี ณ ที่จ่าย (50ทวิ) อีกครั้ง รายงานจะแสดงขอดเงินกองทุน สำรองเลี้ยงชีพได้อย่างถูกต้อง

| 5.กา<br>มา<br>เช่า<br>ใน<br>ทำ<br>6.อี่น                                                                                                    | เรจ่ายเงินได้ที่ต้องหักภาษี ณ ที่จ่ายตามคำสั่งกรมสรรพา:<br>เตรา 3 เตรส (ระบุ)<br>นรางวัล ส่วนลค หรือประโยชน์โคๆ เนื่องจากการส่งเสริม<br>การประกวค การแข่งขัน การชิงโชค ค่าแสดงของนักแสด<br>ของ ค่าโฆษณา ค่าเข่า ค่าขนส่ง ค่าปริการ ค่าเบียประกัน<br>มๆ ( ระบุ) | กรที่ออกตาม<br>การขาย รางวัด<br>งสาธาณะ ค่าจ้าง<br>เวินาศภัย ฯลฯ |                                |      |  |
|----------------------------------------------------------------------------------------------------|----------------------------------------------------------------------------------------------------|------------------------------------------------------------------|--------------------------------|------|--|
|                                                                                                    |                                                                                                    | รวมเงินที่จ่ายและภาษีที่หักนำส่ง                                 | 50,000.00                      | 0.00 |  |
| รวมเงินภาษีที่หักนำล่ง (ตัวอักษร) ศูนย์บาทถ้วน                                                                                                    |                                                                                                    |                                                                  |                                |      |  |
| เงินที่จ่ายเข้า กบบ/กลว/กองทุนสงเคราะห์ครูโรงเรียนเอกชน <u>0.00</u> บาท กองทุนประกันสังคม <u>750.00</u> บาท <mark>กองทุนสำรองเสี้ยงชีพ <u>2.500.00</u> บาท</mark>                                                                                                    |                                                                                                    |                                                                  |                                |      |  |
| ผู้จ่ายเงิน (x) (1) หักภาษี ณ ที่จ่าย () (2) ออกภาษีให้ตลอดไป () (3) ออกภาษีให้ครั้งเดียว ()(4) อื่นๆ ให้ระบุ                                                                                                    |                                                                                                    |                                                                  |                                |      |  |
| ค่าเติ                                                                                                    | เ ผู้มีหน้าที่ออกหนังสือรับรองการหักภาษี ณที่จ่าย ขอรับรองว่าข้อความและตัวเลขดังกล่าวข้างต้นถูกต้องตรงกับความจริงทุกประการ<br>ผ่าฝืนไม่ปฏิบัติตามมาตรา 50 หวีแห่งประมวล ดงชื่อผู้จ่ายเงิน                                                                      |                                                                  |                                |      |  |
| รัษฎากร ต้องรับโทษทางอาญาตามมาตรา 35<br>แห่งประมวดรัษฎากร                                                                                                    |                                                                                                    | ខ្ញុំទង្កេងគឺ រ<br>31/12                                         | ประพับตรา<br>นิติบุคคล (ถ้ามี) |      |  |
| มายเหลุ เลขประจำดัวผู้เสียภาษีอากร (13 หลัก)* หมายถึง 1. กรณีบุคคลธรรมดาไทย ให้ใช้เลขประจำดัวประชาชนของกรมการปกครอง<br>2. กรณีนี้สีบุคคล ให้ใช้เลขทะเมือนนี้สีบุคคลของกรมพัฒนาธุรกิจการค้า<br>3. กรณีอื่น ๆ นอกเหนือจาก 1. และ2. ให้ใช้เลขประจำดัวผู้เลี้ยภาษีอากร (13 หลัก) ของกรมสงรพกร |                                                                                                    |                                                                  |                                |      |  |

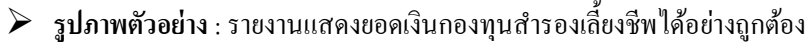